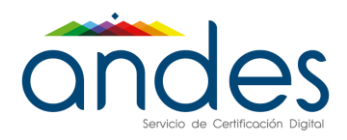

# MANUAL FIRMA DE DOCUMENTOS SUPERSALUD CON TOKEN

Andes SCD

2021

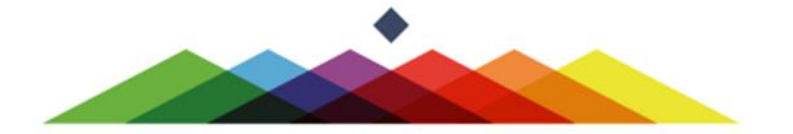

|                                   |                            | Fecha de vigencia:                  | 15/07/2021                             |
|-----------------------------------|----------------------------|-------------------------------------|----------------------------------------|
|                                   |                            | Versión:                            | 1.2                                    |
|                                   | MANUAL FIRMA DE DOCUMENTOS | Clasificación de la<br>información: | Público                                |
| andes                             | SUPERSALUD CON TOKEN       | Elaboró:                            | Coordinador de Soporte<br>Técnico      |
| Servicio de Certificación Digital |                            | Revisó:                             | Director de Proyectos y<br>Operaciones |
|                                   |                            | Aprobó:                             | Director de Proyectos y<br>Operaciones |

### 1. Objetivo

Describir el proceso de firma de documentos para la plataforma de Supersalud a partir del aplicativo Andes Signer.

## 2. Alcance

El presente documento va dirigido al usuario que debe firmar reportes para la plataforma de Supersalud y que además cuenta con un certificado de firma digital emitido por Andes SCD.

#### 3. Responsable

✓ Coordinador de Soporte Técnico.

#### 4. Procedimiento

**Nota:** en el siguiente enlace encontrará el instalador y manual para el aplicativo Andes Signer: <u>https://www.andesscd.com.co/index.php?option=com\_content&view=article&id=23&Itemid=133</u>

#### **4.1** Abrir o ingresar al aplicativo.

| ·   🌝 🙂 🕲 🥔   📰 🔜   🗙 | Fecha y hora certificada desc | de https://tsa.andesscd.com.co Directorio Vacio |  |
|-----------------------|-------------------------------|-------------------------------------------------|--|
| ste equipo            | Nombre                        | Estado                                          |  |
| Windows (C:)          |                               |                                                 |  |
| Datos (D:)            |                               |                                                 |  |
| Descargas             |                               |                                                 |  |
| Documentos            |                               |                                                 |  |
| Escritorio            |                               |                                                 |  |
| Imágenes              |                               |                                                 |  |
| Música                |                               |                                                 |  |
| Videos                |                               |                                                 |  |
| Videos                |                               |                                                 |  |
|                       |                               |                                                 |  |
|                       |                               |                                                 |  |
|                       |                               |                                                 |  |
|                       |                               |                                                 |  |
|                       |                               |                                                 |  |
|                       |                               |                                                 |  |
|                       |                               |                                                 |  |
|                       |                               |                                                 |  |
|                       |                               |                                                 |  |
|                       |                               |                                                 |  |
|                       |                               |                                                 |  |
|                       |                               |                                                 |  |
|                       |                               |                                                 |  |
|                       |                               |                                                 |  |
|                       |                               |                                                 |  |
|                       |                               |                                                 |  |
|                       |                               |                                                 |  |
|                       |                               |                                                 |  |

|                                   |                            | Fecha de vigencia:                  | 15/07/2021                             |
|-----------------------------------|----------------------------|-------------------------------------|----------------------------------------|
|                                   |                            | Versión:                            | 1.2                                    |
|                                   | MANUAL FIRMA DE DOCUMENTOS | Clasificación de la<br>información: | Público                                |
| andes                             | SUPERSALUD CON TOKEN       | Elaboró:                            | Coordinador de Soporte<br>Técnico      |
| Servicio de Certificación Digital |                            | Revisó:                             | Director de Proyectos y<br>Operaciones |
|                                   |                            | Aprobó:                             | Director de Proyectos y<br>Operaciones |

- 4.2 Configuración del aplicativo para firma de documentos en extensión p7z
- Ingrese a la opción configuración:

| 🗘 Andes Signer 3.8.2.0                                                                                                    |                                          | -                                | Х |
|----------------------------------------------------------------------------------------------------|------------------------------------------|----------------------------------|---|
| 🖸 🚱 🗁 🛛 🕲 🥔 🖃 🖭 🗶 ee                                                                                                    | ha y hora certificada desde https://tsa. | andesscd.com.co Directorio Vacio | 0 |
| Esc equipo<br>Table Equipo<br>Datos (D:)<br>Descargas<br>Descargas<br>Documentos<br>Documentos<br>Descargas<br>Documentos<br>Documentos | Nombre                                   | Estado                           |   |

• Al ingresar se desplegará una nueva ventana la cual debe tener la siguiente configuración:

| Configuracion                                                                                                   |                                                                                                    |   |
|----------------------------------------------------------------------------------------------------|----------------------------------------------------------------------------------------------------|---|
| Certificacion de<br>Usar Autoridad o<br>URL de la TSA<br>Usuario TSA                                            | Tiempo<br>le Estampado de Tiempo (TSA) 「<br>「                                                                                                    | _ |
| Contraseña TSA                                                                                                  |                                                                                                    | - |
| De no usarse tie<br>de firmado y com<br>CPU del usuario<br>veracidad de ve<br>fecha y hora de                   | mpo certificado, las fechas y hora:<br>probación serán tomadas de la<br>y no se puede garantizar la<br>ificaciones ejecutadas sobre la<br>as firmas. | 5 |
| Configuracion P                                                                                                 | roxy                                                                                                    |   |
| URL del Proxy                                                                                                   |                                                                                                    |   |
| Puerto                                                                                                    | 0                                                                                                    |   |
| <ul> <li>✓ Ignorar estado</li> <li>✓ Verificacion M</li> <li>✓ Generar PKCS</li> <li>✓ Firmar PDF co</li> </ul> | de revocacion al firmar<br>asiva Rapida<br>37 con extensión p7z<br>mo PKCS7                                                                          |   |
|                                                                                                    | Salir                                                                                                    | 1 |

Nota: Antes de continuar debe verificar que las casillas están seleccionadas tal como se muestra en la imagen.

|                                   |                            | Fecha de vigencia:                  | 15/07/2021                             |
|-----------------------------------|----------------------------|-------------------------------------|----------------------------------------|
|                                   |                            | Versión:                            | 1.2                                    |
|                                   | MANUAL FIRMA DE DOCUMENTOS | Clasificación de la<br>información: | Público                                |
| andes                             | SUPERSALUD CON TOKEN       | Elaboró:                            | Coordinador de Soporte<br>Técnico      |
| Servicio de Certificación Digital |                            | Revisó:                             | Director de Proyectos y<br>Operaciones |
|                                   |                            | Aprobó:                             | Director de Proyectos y<br>Operaciones |

4.3 Firma de documentos:

- En la parte izquierda del aplicativo encontrará el directorio de su computador, debe seleccionar la carpeta o la ubicación donde se encuentran los archivos a firmar.
- Una vez seleccionada la carpeta, se mostrará el contenido en la parte derecha del aplicativo, como se indica en la siguiente imagen:

| Andes Signer 3.8, explorando: D:\Users\So                                                                     | porte_5\Desktop\Firma SuperSalud                               |                         | - | $\times$ |
|----------------------------------------------------------------------------------------------------|----------------------------------------------------------------|-------------------------|---|----------|
| 🔟 🕢 🗁 🙂 🕑 🥔 📰 🔀 🄀 Fec                                                                                         | :ha y hora NO certificada desde el CPU                         | local Archivos Listados |   | 0        |
| Este equipo  Este equipo  Datos (D:)  Descargas  Documentos  Escritorio  EQUIPOS 20902019  Fima SuperSalud  E | Hombre<br>archivo_fimatt<br>archivo_fima2bt<br>archivo_fima3bt | Estado                  |   |          |
|                                                                                                    |                                                                |                         |   |          |

• Seleccione el archivo o los archivos que desea firmar, debe dar clic derecho y seleccionar la opción firmar. Para firmar varios documentos debe arrastrar el cursor sobre los archivos de tal manera que queden todos de color azul como se muestra en la siguiente imagen:

|                                   |                            | Fecha de vigencia:                  | 15/07/2021                             |
|-----------------------------------|----------------------------|-------------------------------------|----------------------------------------|
|                                   |                            | Versión:                            | 1.2                                    |
|                                   | MANUAL FIRMA DE DOCUMENTOS | Clasificación de la<br>información: | Público                                |
| andes                             | SUPERSALUD CON TOKEN       | Elaboró:                            | Coordinador de Soporte<br>Técnico      |
| Servicio de Certificación Digital |                            | Revisó:                             | Director de Proyectos y<br>Operaciones |
|                                   |                            | Aprobó:                             | Director de Proyectos y<br>Operaciones |

| Este equipo                                               | Nombre            |                | Estado      |                  |                  |                      |                 |         |
|-----------------------------------------------------------|-------------------|----------------|-------------|------------------|------------------|----------------------|-----------------|---------|
| Windows (C:)                                              | archivo_firma.txt |                |             |                  |                  |                      |                 |         |
| - Platos (D:)<br>- Platos (D:)<br>- Unidad de DVD RW (E:) | archivo_fima2     | Refrescar Dire | ectorio     |                  |                  |                      |                 |         |
| Descargas                                                 |                   | Firmar         |             |                  |                  |                      |                 |         |
| Escritorio                                                |                   | Verificar      |             | 1                |                  |                      |                 |         |
|                                                           |                   |                |             |                  |                  |                      |                 |         |
| DocumentosAdjuntos45036                                   |                   | Ma Firmar el o | documento s | eleccionado, sel | eccione un docun | nento de la lista de | la derecha y pr | resione |
| EQUIPOS 29092019                                          |                   |                |             |                  |                  |                      |                 |         |
| F SealMailOutlookClaro                                    |                   |                |             |                  |                  |                      |                 |         |
| documentos.zip                                            |                   |                |             |                  |                  |                      |                 |         |
| DocumentosAdjuntos45036.zip                               |                   |                |             |                  |                  |                      |                 |         |
| EQUIPOS 29092018.zip                                      |                   |                |             |                  |                  |                      |                 |         |
| E MANUALES.zip                                            |                   |                |             |                  |                  |                      |                 |         |
| mágenes                                                   |                   |                |             |                  |                  |                      |                 |         |
| Música                                                    |                   |                |             |                  |                  |                      |                 |         |
| Objetos 3D                                                |                   |                |             |                  |                  |                      |                 |         |
| 📑 Vídeos                                                  |                   |                |             |                  |                  |                      |                 |         |
|                                                           |                   |                |             |                  |                  |                      |                 |         |
|                                                           |                   |                |             |                  |                  |                      |                 |         |
|                                                           |                   |                |             |                  |                  |                      |                 |         |
|                                                           |                   |                |             |                  |                  |                      |                 |         |
|                                                           |                   |                |             |                  |                  |                      |                 |         |
|                                                           |                   |                |             |                  |                  |                      |                 |         |
|                                                           |                   |                |             |                  |                  |                      |                 |         |
|                                                           |                   |                |             |                  |                  |                      |                 |         |
|                                                           |                   |                |             |                  |                  |                      |                 |         |

• Al dar clic en firmar se despliega una nueva ventana, usted debe seleccionar el certificado digital. **Nota:** Se debe seleccionar desde la primera casilla y se debe verificar que toda la fila quede en color azul.

| Suscriptor (CN)                                                        | Email (E)               | Entidad (O)  | Publicador (CN)            |
|------------------------------------------------------------------------|-------------------------|--------------|----------------------------|
| Nombre del suscriptor                                                  | : Correo del suscriptor | Andes SCD    | CA ANDES SCD S.A. Clase II |
| Nombre del Suscriptor                                                  | Correo del suscriptor   | ANDES SCD SA | CA ANDES SCD S.A. Clase II |
| 17B0F999-C576-4EA9-8805-5AF2A99E3578                                   |                         |              | Apple iPhone Device CA     |
| vo P12 o PFX con certificado y llave priv                              | ada                     | ortraeña     |                            |
| vo P12 o PFX con certificado y llave priv<br>rtamiento de firmas PKCS7 | ada C                   | Contraseña   |                            |
| vo P12 o PFX con certificado y llave priv<br>rtamiento de firmas PKCS7 | ida C                   | .ontraseña   |                            |

|                                   |                            | Fecha de vigencia:                  | 15/07/2021                             |
|-----------------------------------|----------------------------|-------------------------------------|----------------------------------------|
|                                   |                            | Versión:                            | 1.2                                    |
|                                   | MANUAL FIRMA DE DOCUMENTOS | Clasificación de la<br>información: | Público                                |
| andes                             | SUPERSALUD CON TOKEN       | Elaboró:                            | Coordinador de Soporte<br>Técnico      |
| Servicio de Certificación Digital |                            | Revisó:                             | Director de Proyectos y<br>Operaciones |
|                                   |                            | Aprobó:                             | Director de Proyectos y<br>Operaciones |

• Luego de seleccionar el certificado, debe dar clic en firmar. Aquí usted debe ingresar la contraseña del dispositivo Token y dar clic en iniciar sesión.

| Suscriptor (CN)                                                                                                    | Email (E)                 | Entidad (O)                                                              | Publicador (CN)       |            |
|----------------------------------------------------------------------------------------------------|---------------------------|--------------------------------------------------------------------------|-----------------------|------------|
| Nombre del suscriptor                                                                                                    | : Correo del suscriptor   | Andes SCD                                                                | CA ANDES SCD S.A.     | . Clase II |
| Nombre del Suscriptor                                                                                                    | Correo del suscriptor     | ANDES SCD SA                                                             | CA ANDES SCD S.A.     | . Clase II |
| 1780F999-C576-4EA9-8805-5AF2A99E3578                                                                                                    |                           |                                                                          | Apple iPhone Device ( | CA         |
|                                                                                                    | - Verifique DIN de Haussi |                                                                          | ×                     | L          |
|                                                                                                    |                           |                                                                          |                       |            |
| Archivo P12 o PFX con certificado y llave priv                                                                                                    | Verifique PIN de Usuari   | io                                                                       | ×                     | _          |
| Archivo P12 o PFX con certificado y llave priv<br>Comportamiento de firmas PKCS7                                                                                       | Verifique PIN de Usuari   | io<br>que su PIN de Usuario:                                             | ×                     |            |
| Archivo P12 o PFX con certificado y llave priv<br>Comportamiento de firmas PKCS7<br>Comentario de la firma                                                             | Verifique PIN de Usuari   | io<br>que su PIN de Usuario:<br>********                                 | ×                     |            |
| Archivo P12 o PFX con certificado y llave priv Comportamiento de firmas PKCS7 Comentario de la firma Comentario de la firma Guardar archivo original y archivo firmado | Verifique PIN de Usuari   | io<br>que su PIN de Usuario:<br>**********<br>T Habilitar teclado en pan | X                     |            |

• Dar clic en el icono refrescar directorio, por cada documento firmado se creará un archivo nuevo con el mismo nombre, pero con extensión. p7z

| Andes Signer 3.8, explorando: D:\Users\S                                                                                                    | oporte_5\Desktop\Firma SuperSal                                                                                                    | ud                                                                                                    | _ | $\times$ |
|----------------------------------------------------------------------------------------------------|----------------------------------------------------------------------------------------------------|----------------------------------------------------------------------------------------------------|---|----------|
| 🔟 👧   🏷 🙁 🕲 🥔   📰   🗶 Fe                                                                                                    | echa y hora NO certificada desde e                                                                                                    | I CPU local Archivos Listados                                                                                                    |   | 0        |
| e equipo<br>indows (C:)<br>Datos (D:)<br>Unidad de DVD RW (E:)<br>Descargas<br>Escritorio<br>actas formatos<br>Documentos Adjuntos 45036<br>EQUIPOS 29092019<br>Firma SuperSalud<br>SealMailOutlookClaro<br>EQUIPOS 29092019<br>Firma SuperSalud<br>SealMailOutlookClaro<br>EQUIPOS 29092018.zip<br>Emer MANUALES zip<br>Emer MANUALES zip<br>Emer MANUALES zip<br>Emer MANUALES zip<br>Emer Manuales zip<br>Emer Manuales zip | Nombre archivo_firma.txt archivo_firma.txt archivo_firma.txt archivo_firma.2txt archivo_firma.3txt archivo_firma.3txt archivo_f | Estado         ·           ·         ·           ·         ·           ·         ·           ·         ·           ·         ·           ·         ·           ·         ·           ·         ·           ·         ·           ·         ·           ·         ·           ·         ·           ·         ·           ·         ·           ·         ·           ·         ·           ·         ·           ·         ·           ·         ·           ·         ·           ·         ·           ·         ·           ·         ·           ·         ·           ·         ·           ·         ·           ·         ·           ·         ·           ·         ·           ·         ·           ·         ·           ·         ·           ·         ·           ·         ·           ·         · <th></th> <th></th> |   |          |

• Sí el archivo contiene una o más firmas adicionales, debe realizar el mismo proceso, pero esta vez sobre el archivo con extensión p7z. Seleccione los archivos, de clic derecho y seleccione la opción firmar:

| Servicio de Certificación Digital | MANUAL FIRMA DE DOCUMENTOS<br>SUPERSALUD CON TOKEN | Fecha de vigencia:                  | 15/07/2021                             |
|-----------------------------------|----------------------------------------------------|-------------------------------------|----------------------------------------|
|                                   |                                                    | Versión:                            | 1.2                                    |
|                                   |                                                    | Clasificación de la<br>información: | Público                                |
|                                   |                                                    | Elaboró:                            | Coordinador de Soporte<br>Técnico      |
|                                   |                                                    | Revisó:                             | Director de Proyectos y<br>Operaciones |
|                                   |                                                    | Aprobó:                             | Director de Proyectos y<br>Operaciones |

| Image: Seal Mail Outlook Claro   Image: Seal Mail Outlook Claro   Image: Seal Mail Outlook Claro | presior |
|----------------------------------------------------------------------------------------------------|---------|

• Asegúrese de tener el nuevo token conectado y seleccione el certificado para realizar la segunda firma. Luego de seleccionar el certificado de clic en firmar, ingrese la contraseña del token y de clic en iniciar sesión como en los pasos anteriores.

|                 | Suscriptor (CN)                                                                                                  | Email (E)                        | Entidad (O)  | Publicador (CN)            |
|-----------------|----------------------------------------------------------------------------------------------------|----------------------------------|--------------|----------------------------|
|                 | Daniel Eduardo Castro Hernandez                                                                                  | soporte.tecnico5@andesscd.com.co | Andes SCD    | CA ANDES SCD S.A. Clase II |
|                 | DANIEL EDUARDO CASTRO HERNANDEZ                                                                                  | daniel.castro@andesscd.com.co    | ANDES SCD SA | CA ANDES SCD S.A. Clase II |
|                 | 17B0F999-C576-4EA9-8805-5AF2A99E3578                                                                             |                                  |              | Apple iPhone Device CA     |
|                 | CESAR ALE IANDRO ZAPATA CASTAÑEDA                                                                                | cesar zanata@andessdod.com.co    | ANDER SCD SA |                            |
| Archin          | certificado de firma<br>adicional<br>ivo P12 o PFX con cetificado y llave privada                                | Contraseña                       |              | CA ANDES SCU'S A. Clase II |
| Archiv          | erettificado de firma<br>adicional<br>ivo P12 o PFX con certificado y llave privada                              | Contraseña                       |              | CA ANDES SCU'S A. Crase II |
| Archiv          | certificado de firma<br>adicional<br>ivo P12 o PFX con certificado y llave privada<br>ortamiento de firmas PKCS7 | Contraseña                       |              | CA ANDES SCUSIA: Clase II  |
| Archin<br>ompor | eretificado de firma<br>adicional<br>ivo P12 o PFX con certificado y llave privada<br>ortamiento de firmas PKCS7 | Contraseña                       |              | CA ANDES SCU'S A. Crase II |

| Servicio de Certificación Digital | MANUAL FIRMA DE DOCUMENTOS<br>SUPERSALUD CON TOKEN | Fecha de vigencia:                  | 15/07/2021                             |
|-----------------------------------|----------------------------------------------------|-------------------------------------|----------------------------------------|
|                                   |                                                    | Versión:                            | 1.2                                    |
|                                   |                                                    | Clasificación de la<br>información: | Público                                |
|                                   |                                                    | Elaboró:                            | Coordinador de Soporte<br>Técnico      |
|                                   |                                                    | Revisó:                             | Director de Proyectos y<br>Operaciones |
|                                   |                                                    | Aprobó:                             | Director de Proyectos y<br>Operaciones |

• Para verificar si el documento ha sido firmado correctamente, dar clic derecho sobre el archivo p7z, luego dar clic en verificar y nuevamente en verificar.

| Andes Signer 3.8, explorando: D:\Users\Sop                                                                                                    | porte_5\Desktop\Firma SuperSalud                                                                                                    | – 🗆 X                                                                                                    |   |
|----------------------------------------------------------------------------------------------------|----------------------------------------------------------------------------------------------------|----------------------------------------------------------------------------------------------------|---|
| 🙆 💁   🍫 오 🕲 🥔   📰 📰   🄀 Fech                                                                                                    | na y hora NO certificada desde el CPU                                                                                                    | 2U local Archivos Firmados                                                                                                    | 0 |
| ⑦       ✓       ○       ②       ②       ●       ■       ■       ▼       Fec         ■       Este equipo       ●       ●       ■       ■       ●       ●       ●       ●       ●       ●       ●       ●       ●       ●       ●       ●       ●       ●       ●       ●       ●       ●       ●       ●       ●       ●       ●       ●       ●       ●       ●       ●       ●       ●       ●       ●       ●       ●       ●       ●       ●       ●       ●       ●       ●       ●       ●       ●       ●       ●       ●       ●       ●       ●       ●       ●       ●       ●       ●       ●       ●       ●       ●       ●       ●       ●       ●       ●       ●       ●       ●       ●       ●       ●       ●       ●       ●       ●       ●       ●       ●       ●       ●       ●       ●       ●       ●       ●       ●       ●       ●       ●       ●       ●       ●       ●       ●       ●       ●       ●       ●       ●       ●       ●       ● | ha y hora NO certificada desde el CPL Nombre archivo_firma.txt archivo_firma.txt.p7z archivo_firma2.txt.p7z archivo_firma3.txt archivo_firma3.txt archivo_firma3.txt archivo_firma3.txt archivo_firma3.txt archivo_firma3.txt | 2U local       Archivos Firmados         Estado       .         Cofirma PKCS7 en archivo_firma.bt.p.7z       .         Cofirma PKCS7 en archivo_firma2txt.p.7z       .         .       .         Cofirma PKCS7 en archivo_firma3txt.p.7z       .         .       .         .       .         .       .         .       .         .       .         .       .         .       .         .       .         .       .         .       .         .       .         .       .         .       .         .       .         .       .         .       .         .       .         .       .         .       .         .       .         .       .         .       .         .       .         .       .         .       .         .       .         .       .         .       .         .       .         .       .< |   |
| B - E moueba.zp<br>B - E magenes<br>B - Música<br>B - Dijetos 3D<br>B - ₩ Videos                                                                                                    |                                                                                                    |                                                                                                    |   |

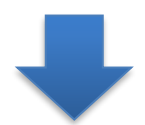

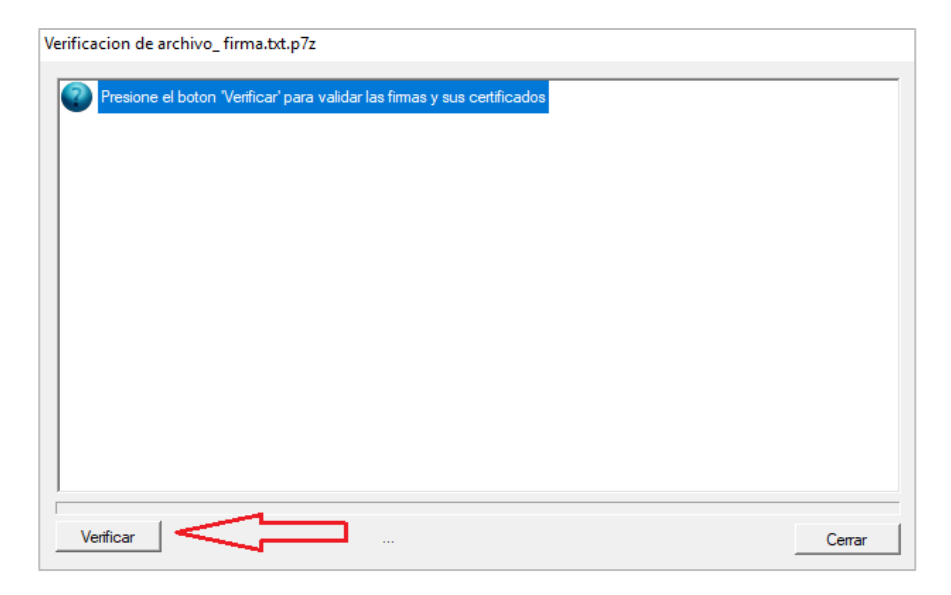

| Servicio de Certificación Digital | MANUAL FIRMA DE DOCUMENTOS<br>SUPERSALUD CON TOKEN | Fecha de vigencia:                  | 15/07/2021                             |
|-----------------------------------|----------------------------------------------------|-------------------------------------|----------------------------------------|
|                                   |                                                    | Versión:                            | 1.2                                    |
|                                   |                                                    | Clasificación de la<br>información: | Público                                |
|                                   |                                                    | Elaboró:                            | Coordinador de Soporte<br>Técnico      |
|                                   |                                                    | Revisó:                             | Director de Proyectos y<br>Operaciones |
|                                   |                                                    | Aprobó:                             | Director de Proyectos y<br>Operaciones |

| ELVM ACTING DIMEA DUD// EDUDAS / DVLCDDD DIMARS VEDUCIC AUTO                         |        |
|--------------------------------------------------------------------------------------|--------|
| rificacion de archivo_ firma.txt.p7z                                                 |        |
|                                                                                      |        |
| 🖌 Haga doble click en cada firma para ver su certificado, 2 firmas encontradas       |        |
| 🗐 🥪 DANIEL EDUARDO CASTRO HERNANDEZ, Presenta Todas las validaciones satisfactorias  |        |
| Fecha de Firma: 21/01/2019 4:43:38 p.m. hora local (Tornada del reloj del firmante)  |        |
| 🗄 🥪 CESAR ALEJANDRO ZAPATA CASTAÑEDA, Presenta Todas las validaciones satisfactorias |        |
| Fecha de Firma: 21/01/2019 5:04:22 p. m. hora local (Tomada del reloj del firmante)  |        |
| ÷                                                                                    |        |
|                                                                                      |        |
|                                                                                      |        |
|                                                                                      |        |
|                                                                                      |        |
|                                                                                      |        |
|                                                                                      |        |
|                                                                                      |        |
|                                                                                      |        |
| Descargar                                                                            | Cerrar |
|                                                                                      |        |

Nota: El documento firmado que se va a cargar en la plataforma de Supersalud debe tener extensión p7z.

# 5. Control de Cambios

| Versión | Fecha      | Detalle                                                                                                    | Responsable                                                |
|---------|------------|----------------------------------------------------------------------------------------------------|------------------------------------------------------------|
| 1.0     | 16/04/2020 | Versión Original                                                                                                    | Líder Soporte Técnico                                      |
| 1.1     | 15/07/2021 | Actualización cargos "Coordinador SGI" a "Director<br>SGI" y "Líder de Soporte" a "Coordinador de Soporte<br>Técnico", y responsable                                | Coordinador de Soporte<br>Técnico / Analista Senior<br>SGI |
| 1.2     | 15/07/2021 | Actualización de cargo "Director SGI" a "Director<br>de Proyectos y Operaciones" para la revisión del<br>documento.<br>Actualización del responsible del documento. | Coordinador de Soporte<br>Técnico / Analista Senior<br>SGI |

Se muestra la información de las personas que han firmado el documento con la respectiva fecha y hora.